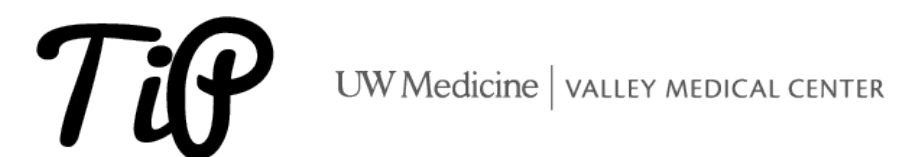

## OFFICE 365 – HOW TO SET UP VMC 0365 (OUTLOOK AND TEAMS) ON AN ANDROID DEVICE

IRENE PERGAMO LAST UPDATED: # JANUARY 5, 2024

Please review the following steps to setup your Android device to use VMC email / Teams remotely with **Duo Mobile Multi Factor Authentication**. If the device being used is **not** compatible with the O365 App, please refer to the instructions at the end of this document on that walk you through using Outlook Web on a mobile device.

The current minimum version of Android that supports the **Outlook App is Android 4.0**. Click this link for the latest <u>user guide and FAQ information</u>.

× Setting up Outlook on your Android

Download and install the Outlook App from the Play store.

• Open the app and select ADD ACCOUNT

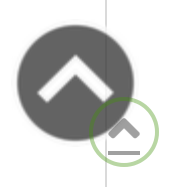

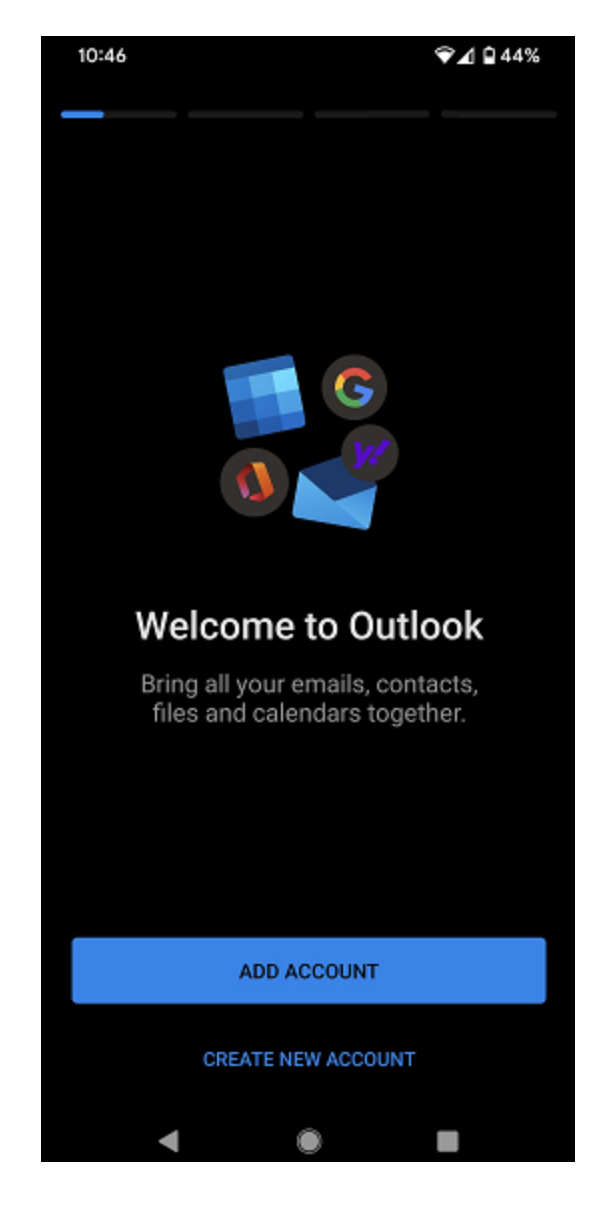

• Enter in **work email address** in the space shown below.

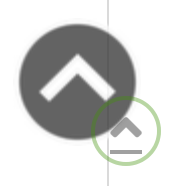

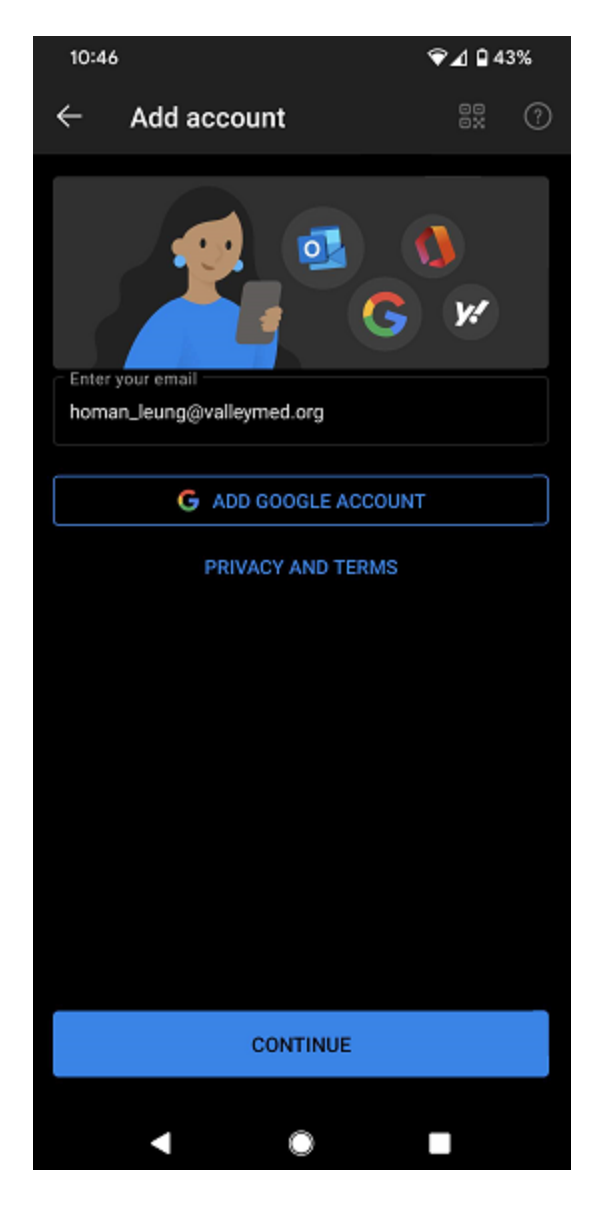

• Enter your **Passcode**.

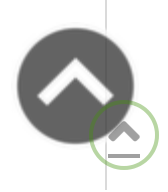

|     | - | _ |  |
|-----|---|---|--|
| - 1 |   |   |  |
| _   |   |   |  |
|     |   |   |  |
|     |   |   |  |

▼⊿ 🛾 43%

## UWVMC Authentication

## Welcome VALLEYMED\duckd

For security reasons, we require additional information to verify your account

|                 | Call Me      |  |
|-----------------|--------------|--|
| Ente            | r a Passcode |  |
| Remember me for | 30 days      |  |
|                 |              |  |
|                 |              |  |
|                 |              |  |
|                 |              |  |
|                 |              |  |
|                 |              |  |

- You will receive a verification code VMC Outlook account.
- Select Activate to ensure security requirements are met.

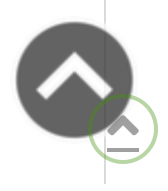

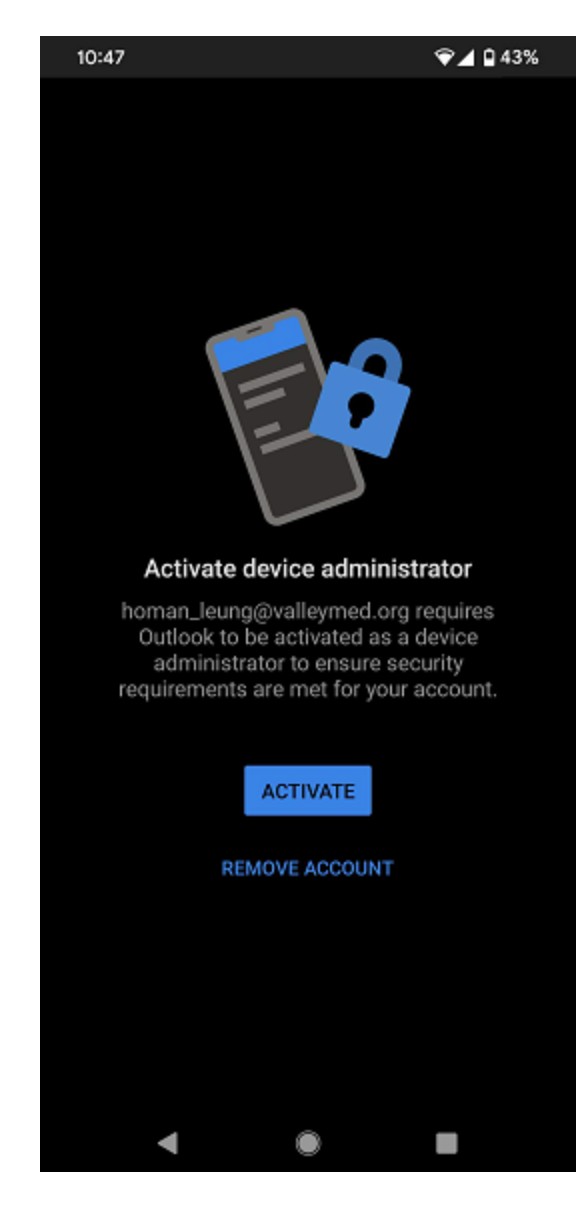

• Select Maybe Later when prompted to Add Another Account.

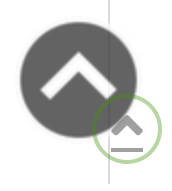

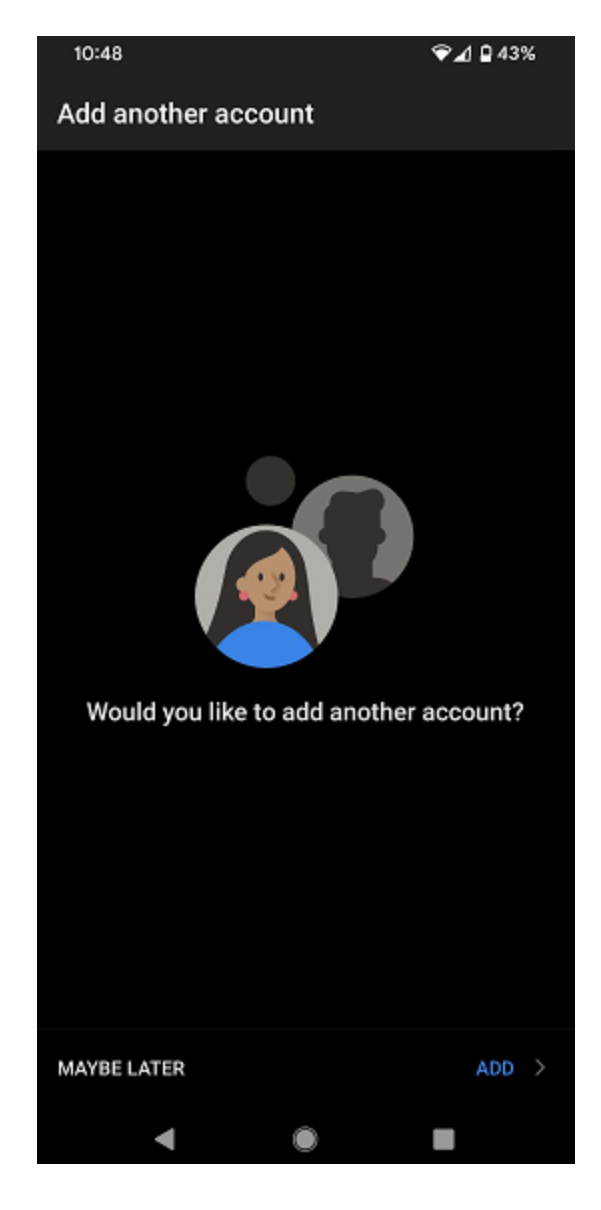

• Your Email and calendar will now start syncing

**Recommended settings**: the following are optional, but once set are intended to allow the app to function in a better and more efficient way.

• Turn off Focus Inbox: Go to Settings > scroll down to Focused Inbox > toggle it off.

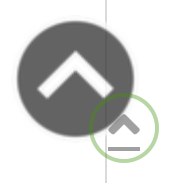

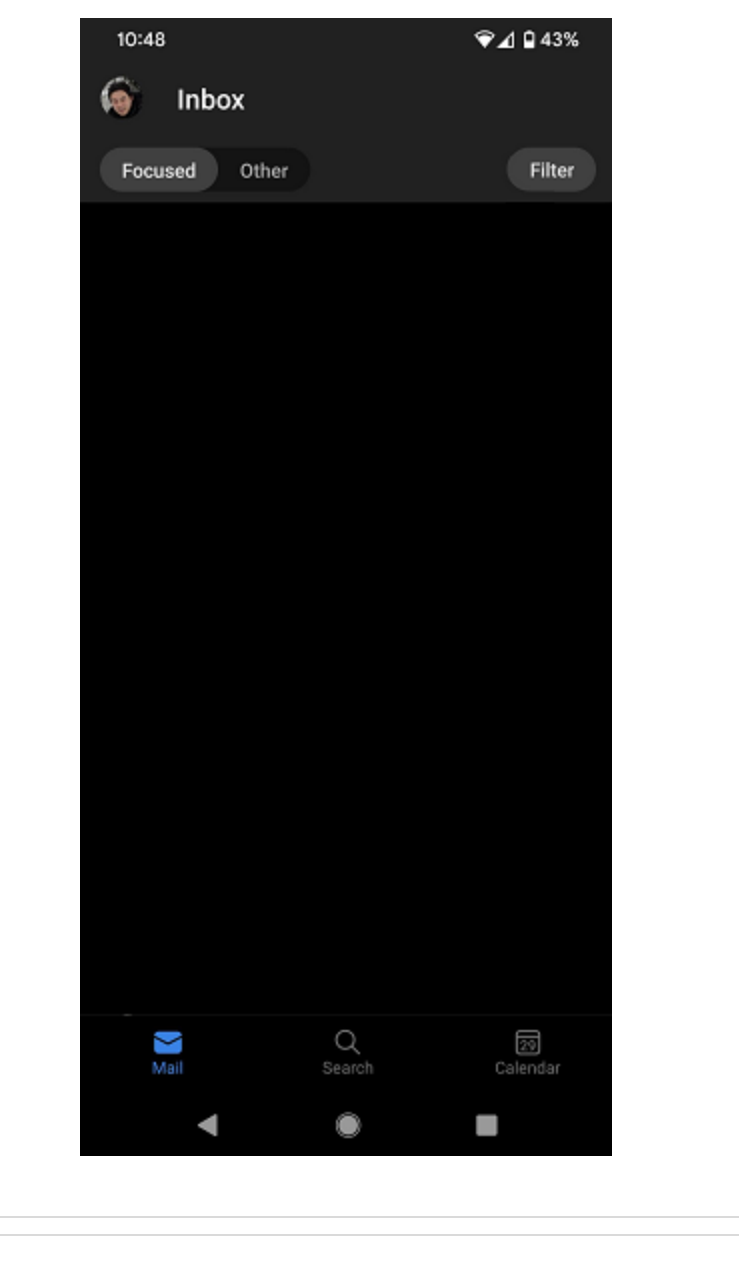

- ± Setting up Teams on your Android
- ± <u>Using Outlook Web for mobile devices</u>

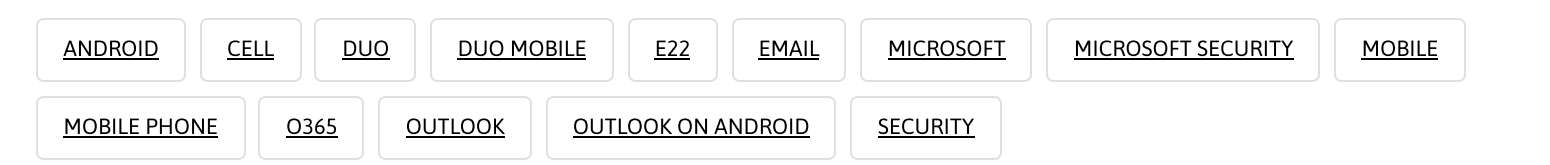

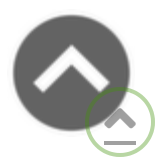